1. Log in to your EPIC-LA account and click on "My Work"

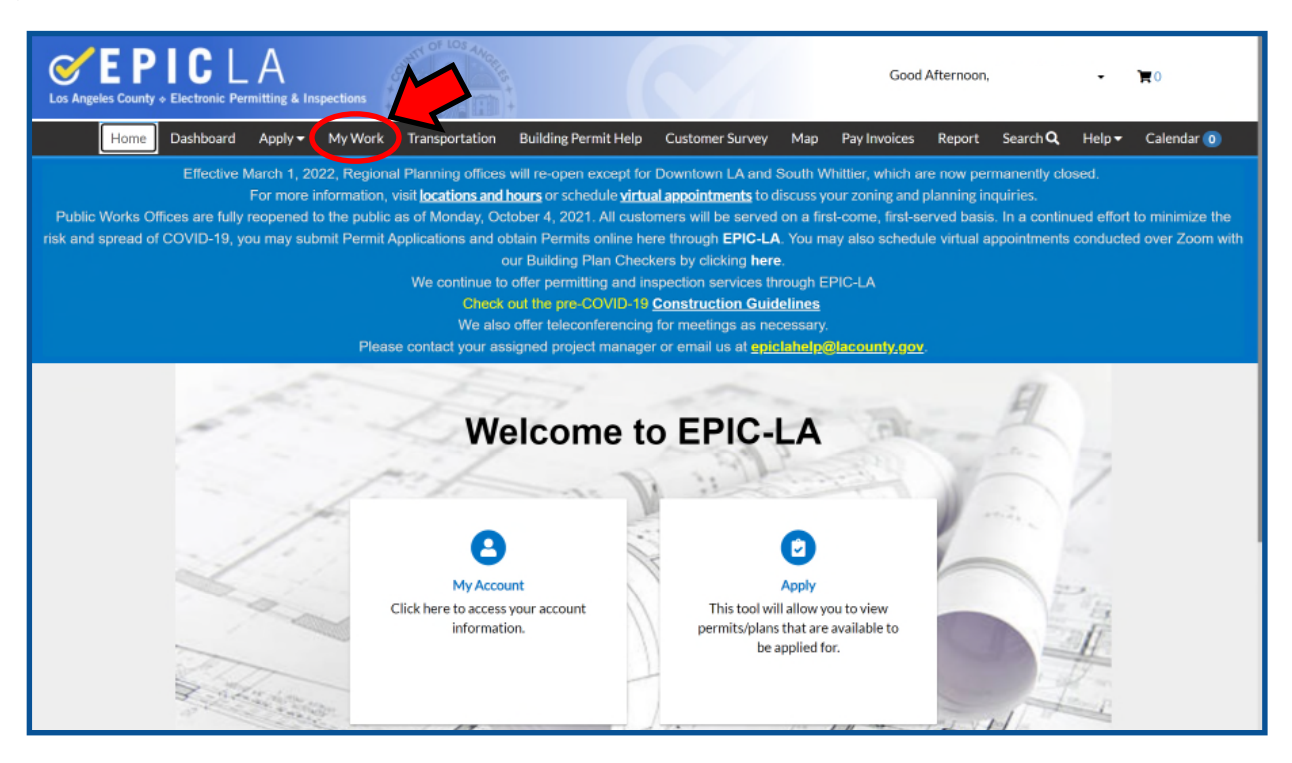

2. Click on the appropriate Recycling and Reuse Plan that you are trying to close out. You may need to click on the pulldown menu and select "All" as indicated below.

| ounty + Ele | CLA<br>ctronic Permitting & In           | spections |                | S++                        |                               | Good Aft        | ternoon,    | • 1                            |
|-------------|------------------------------------------|-----------|----------------|----------------------------|-------------------------------|-----------------|-------------|--------------------------------|
| me Da:      | shboard Apply <del>v</del>               | My Work   | Transportation | Building Permit Help       | Customer Survey Map           | Pay Invoices I  | Report Sear | rch <b>Q</b> Help <del>▼</del> |
| My Worl     | k                                        |           |                |                            |                               |                 |             |                                |
| MY PE       | RMITS                                    |           |                |                            |                               |                 |             |                                |
| Search      |                                          |           |                |                            |                               |                 |             | Q                              |
| Display     | All                                      |           |                |                            |                               |                 |             | Export to Excel                |
| Permit N    | Active<br>All                            |           | т              | Address                    | Permit Type                   | Status          | Ŧ           | Attention Reason               |
| RRP051      | Attention (All)<br>Inspection Not Passed |           |                |                            | Construction and Demolition   | Recent, Pendin  | g           |                                |
| RRP120      | On Hold<br>Pending<br>Recent             |           |                | 38750 Sage Tree Street Pal | Construction and Demolition   | Active, Attenti | on          | On Hold                        |
| FCR122      | Record Not Approved<br>Resubmit File     |           |                | 38750 Sage Tree Street Pal | C&D Final Compliance          |                 |             |                                |
| UNC-BL      | Review Not Approved<br>Unpaid Fees       |           |                | 38750 Sage Tree Street Pal | Multifamily New Constructi.   | Pending         |             |                                |
| UNC-BLD     | F210617000233                            |           |                |                            | Multifamily Addition/Altera.  |                 |             |                                |
| UNC-BLD     | R201212009558                            |           |                | 38750 Sage Tree Street Pal | Residential Addition/Alterat. | Pending         |             |                                |

3. Click on "Sub-Records" as indicated below.

| Cos Angeles Cou               | PIC L                 | nspections | Good Afternoon, Lance Cervantes - 🗮 0 |                      |                      |                 |     |              |          |                 |        |            |
|-------------------------------|-----------------------|------------|---------------------------------------|----------------------|----------------------|-----------------|-----|--------------|----------|-----------------|--------|------------|
| Hom                           | ne Dashboard          | Apply 🔻    | My Work                               | Transportation       | Building Permit Help | Customer Survey | Мар | Pay Invoices | Report   | Search <b>Q</b> | Help 🔻 | Calendar 🧿 |
| Permit Number: RRP051922-0016 |                       |            |                                       |                      |                      |                 |     |              |          |                 |        |            |
| P                             | ermit Details   Tab B | lements    | Main Menu                             |                      |                      |                 |     |              |          |                 |        |            |
|                               |                       | Туре:      | Construction<br>Demolition            | and                  | Status:              | New             |     | Projec       | t Name:  |                 |        | ^          |
|                               | Applied               | Date:      | 05/19/2022                            |                      | Issue Date:          |                 |     |              |          |                 |        |            |
|                               | Di                    | strict:    | Blank                                 |                      | Assigned To:         | ·····           |     | Expi         | re Date: |                 |        |            |
|                               | Finalized             | Date:      |                                       |                      |                      |                 |     |              |          |                 |        |            |
|                               | Descri                | ption:     | sorry test reco                       | ord, please disregar | d                    |                 |     |              |          |                 |        |            |
|                               |                       |            |                                       |                      |                      |                 |     |              |          |                 |        |            |
|                               | Summary Fe            | ies        | Attachments                           | Contacts Su          | ub-Records More Info | 2               |     |              |          |                 |        |            |

4. Scroll down to the bottom of the page to the "Remaining Sub-Records" and find the type called "C&D Final Compliance" and click on "Apply." You may need to click to the next page to find this sub-record.

| Summary Fees Attachme                  | ents Contacts Sub-Records More Info                                        |        |                    |
|----------------------------------------|----------------------------------------------------------------------------|--------|--------------------|
|                                        |                                                                            |        |                    |
| Existing Sub-Records   Remaining Sub-R | tecords   Next Tab   Permit Details   Main Menu                            |        |                    |
| Existing Sub-Records                   |                                                                            |        | Sort Record Number |
| Record Number                          | Туре                                                                       | Status |                    |
| RRP051922-0016                         | Construction and Demolition Final Compliance - Recycling and<br>Reuse Plan | New    |                    |
| Results per page 10 V 1-1 of 1         | << < 1 > >>                                                                |        |                    |
| Remaining Sub-Records                  |                                                                            |        |                    |
| Туре                                   |                                                                            | Action |                    |
| C&D Final Compliance                   |                                                                            | Apply  |                    |
| Results per page 10 v 1-1 of 1         | << < 1 > >>                                                                |        |                    |
|                                        |                                                                            |        |                    |

5. The location for your project should automatically populate here. Click "Next."

| Los Angeles County & Electronic Per | mitting & Inspections |                                             | ÷                    |                 |     | Go           | od Evening, |                 | -        | <b>)</b>   |
|-------------------------------------|-----------------------|---------------------------------------------|----------------------|-----------------|-----|--------------|-------------|-----------------|----------|------------|
| Home Dashboard                      | Apply 👻 My Wo         | ork Transportation                          | Building Permit Help | Customer Survey | Map | Pay Invoices | Report      | Search <b>Q</b> | Help 🔻   | Calendar 🧿 |
| Apply for Pern                      | nit - C&D Final Co    | ompliance                                   |                      |                 |     |              |             |                 | *REQUIRE | Ð          |
| 0                                   |                       | 2                                           | 3                    |                 |     | 5            |             | 6               |          |            |
| Location                            | ns                    | Туре                                        | Contacts             | More Info       |     | Attachments  | ŝ           | Review and      | Submit   |            |
| LOCATIONS<br>Location<br>Ad<br>Loca | √<br>Id<br>tion       | Your projec<br>address will<br>listed here. | tbe                  |                 |     |              | Sa          | ve Draft        | Next     |            |

6. The description of your project should automatically populate here. Click "Next."

| Sepice Angeles County + Electronic Permitti | ng & Inspections                                       |                        | Goo             | •      | <b>H</b> 0  |        |                 |          |            |
|---------------------------------------------|--------------------------------------------------------|------------------------|-----------------|--------|-------------|--------|-----------------|----------|------------|
| Home Dashboard Ap                           | pply 👻 My Work Transportatio                           | n Building Permit Help | Customer Survey | Map Pa | ay Invoices | Report | Search <b>Q</b> | Help 🔻   | Calendar 🗿 |
| Apply for Permit -                          | C&D Final Compliance                                   |                        |                 |        |             |        |                 | *REQUIRE | ED         |
| <b>O</b> –                                  | 2                                                      | 3                      | 4               |        | 6           |        | 6               |          |            |
| Locations                                   | Туре                                                   | Contacts               | More Info       |        | Attachments |        | Review and      | Submit   |            |
| PERMIT DETAILS                              |                                                        |                        |                 |        |             |        |                 |          |            |
| * Permit Type                               | C&D Final Compliance                                   | v                      |                 |        |             |        |                 |          |            |
| Description                                 | Your project<br>description will sho<br>this text box. | w in                   |                 |        |             |        |                 |          |            |
| Back                                        |                                                        |                        |                 |        |             | Sa     | ve Draft        | Next     |            |

7. This page should already show your information as well as any other applicants who may be associated with this project. Click "Next."

| Los Angeles Count | y + Electronic Permit | tting & Inspections   |                    | +                    |                 |       |              | a protinitigi |                 | 11000    | RV         |
|-------------------|-----------------------|-----------------------|--------------------|----------------------|-----------------|-------|--------------|---------------|-----------------|----------|------------|
| Home              | Dashboard A           | Apply 👻 My We         | ork Transportation | Building Permit Help | Customer Survey | Map I | Pay Invoices | Report        | Search <b>Q</b> | Help 🔻   | Calendar 🧿 |
| ,                 | Apply for Permit      | - C&D Final Co        | ompliance          |                      |                 |       |              |               |                 | *REQUIRE | D          |
|                   |                       |                       | $\bigcirc$         | 3                    | 4               |       | 5            |               | 6               |          |            |
|                   | Locations             |                       | Туре               | Contacts             | More Info       |       | Attachments  |               | Review and      | Submit   |            |
| c                 | CONTACTS<br>Applicar  | nt                    | Select Type<br>Add | ~                    |                 |       |              |               |                 |          |            |
|                   | LA County Publi       | ic Works<br>ambra, CA | Contact            |                      |                 |       |              |               |                 |          |            |
|                   | Back                  |                       |                    |                      |                 |       |              | Sa            | ve Draft        | Next     |            |

8. When you get to "More Info," scroll down.

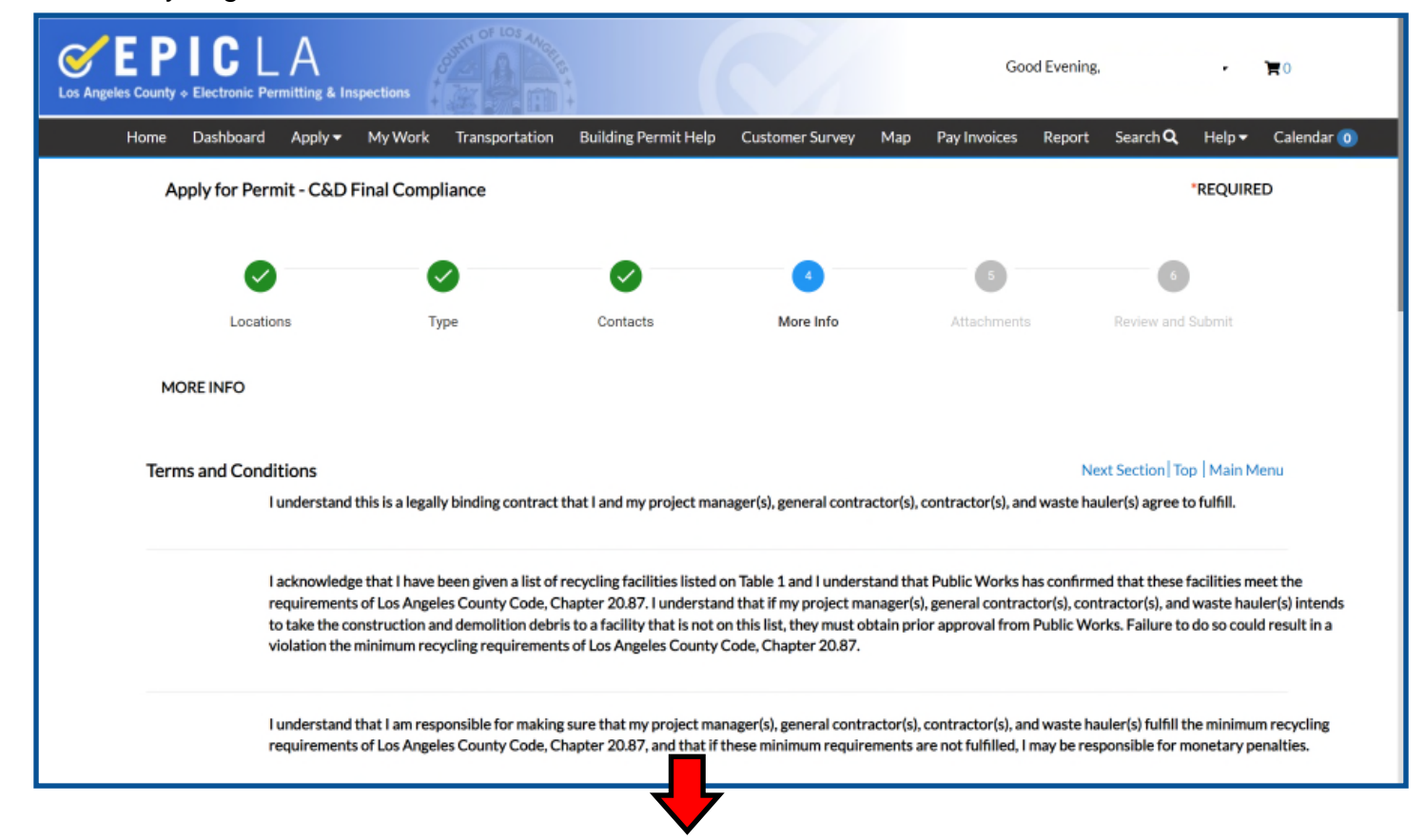

Please note: You will need information from your Recycle and Reuse Plan (RRP) Approval Sheet to complete the following portion of the Final Compliance Report.

| Public Works                                                                                        | LOS ANGELES C<br>ENVIRONMENTA                                                           | COUNTY PUBLIC WORKS                                                                                                    |                                                     |
|----------------------------------------------------------------------------------------------------|-----------------------------------------------------------------------------------------|----------------------------------------------------------------------------------------------------|-----------------------------------------------------|
|                                                                                                    | CONSTRUCTION A<br>RECYCLE AND REUS                                                      | AND DEMOLITION (C&D) DE<br>SE PLAN (RRP) APPROVAL                                                                                                    | BRIS<br>SHEET                                       |
| RRP ID Number:                                                                                      |                                                                                         |                                                                                                    |                                                     |
| Applicant:<br>Project Location:                                                                     |                                                                                         |                                                                                                    |                                                     |
| Approved by:<br>Approval Date:                                                                      |                                                                                         |                                                                                                    |                                                     |
| Be sure to use the fol                                                                              | lowing haulers and facilitie                                                            | s from the approved RRP:                                                                                                    |                                                     |
| Hauling Option: S                                                                                   | elf-Haul                                                                                |                                                                                                    |                                                     |
| <ul> <li>Approved C&amp;D Re</li> </ul>                                                             | ecycling Facility: WM -                                                                 | Palmdale Landfill                                                                                                    |                                                     |
| For any changes i<br>haulers/facilities, o                                                          | n the scope of the project<br>contact the C&D unit at                                   | such as time extensions or a characteristic content of a characteristic content of a c | ange of<br>or at (626) 458-3517.                    |
| FOR COUNTY-M/<br>comply with the C                                                                  | ANAGED PROJECTS - Re<br>&D ordinance.                                                   | fer to your project specifications                                                                                                    | for details on how to                               |
| Please note the folio                                                                               | wing throughout the dur                                                                 | ation of the project:                                                                                                    |                                                     |
| Collect copies of o<br>was used for this                                                            | focumentation showing wh<br>project,                                                    | ich authorized commercial franc                                                                                                    | hise hauler                                         |
| Collect copies of a                                                                                 | all weight tickets from appr                                                            | oved C&D Recycling Facility.                                                                                                    |                                                     |
| Collect any other                                                                                   | documentation that shows                                                                | where C&D debris was taken.                                                                                                    |                                                     |
| Once a project is co                                                                                | mpleted:                                                                                |                                                                                                    |                                                     |
| Fill out and submit                                                                                 | t a Final Compliance Rep                                                                | ort within 45 days after project                                                                                                    | completion.                                         |
| Submit documenta<br>the C&D Debris                                                                  | ation showing which autho                                                               | rized commercial franchise haul                                                                                                    | er handled                                          |
| <ul> <li>Submit all weight from landfills,</li> </ul>                                               | tickets showing that at leas                                                            | at 65% of all C&D debris was div                                                                                                    | verted away                                         |
| Failure to divert the<br>\$50,000, For more inf<br>Ordinance visit the w<br>or call us at (626) 458 | required amount of C&D<br>formation or any questions<br>ebsite at www.LACoun<br>3-3517. | debris may incur a penalty fee<br>concerning the C&D Debris Rer<br>tyCND.com, email us at C                                                                                                    | of up to<br>cycle and Reuse<br>ND@dpw.LACounty.gov, |
|                                                                                                    | FOR                                                                                     | PUBLIC WORKS ONLY                                                                                                    |                                                     |
| Mixed Debris                                                                                        | Estimated(Tons)                                                                         | Tons to be Recycled/Reuse                                                                                                    | d Diversion Rate                                    |
| Inert Debris                                                                                        | 0.00                                                                                    | 0.00                                                                                                    | 100%                                                |
| iner peuris                                                                                         | 0.05                                                                                    | 1.46                                                                                                    | 65.00%                                              |
| totals                                                                                              | 2,25                                                                                    | 11.70                                                                                                    |                                                     |

Take note of the values listed in the highlighted column for the rows titled "Totals" and "Soil Debris."

9. You must agree to the terms and conditions to complete a Final Compliance Report.

| Los Angeles Cour | PICLA<br>hty & Electronic Permitting & Ir                    | spections                                                                                                    |                                                                                                    |                                                                                                    | Good Eveni                                                                                         | ng, - 🏲 0                                                                                                    |
|------------------|--------------------------------------------------------------|----------------------------------------------------------------------------------------------------|----------------------------------------------------------------------------------------------------|----------------------------------------------------------------------------------------------------|----------------------------------------------------------------------------------------------------|----------------------------------------------------------------------------------------------------|
| Home             | e Dashboard Apply 🔻                                          | My Work Transportatio                                                                                                    | on Building Permit Help                                                                                                    | Customer Survey Ma                                                                                                 | ap Pay Invoices Repor                                                                              | t Search� Help▼ Calendar 🧿                                                                                                    |
|                  | Apply for Permit - C&D                                       | Final Compliance                                                                                                    |                                                                                                    |                                                                                                    |                                                                                                    | *REQUIRED                                                                                                    |
|                  |                                                              |                                                                                                    |                                                                                                    |                                                                                                    |                                                                                                    |                                                                                                    |
|                  |                                                              |                                                                                                    | <b>S</b>                                                                                                    | 4                                                                                                    | 5                                                                                                  | 6                                                                                                    |
|                  | Locations                                                    | Туре                                                                                                    | Contacts                                                                                                    | More Info                                                                                                    | Attachments                                                                                        | Review and Submit                                                                                                    |
|                  | MORE INFO                                                    |                                                                                                    |                                                                                                    |                                                                                                    |                                                                                                    |                                                                                                    |
|                  |                                                              |                                                                                                    |                                                                                                    |                                                                                                    |                                                                                                    |                                                                                                    |
| Te               | erms and Conditions                                          |                                                                                                    |                                                                                                    |                                                                                                    |                                                                                                    | Next Section   Top   Main Menu                                                                                                |
|                  | I understand                                                 | this is a legally binding contra                                                                                                 | ect that I and my project man                                                                                                    | ager(s), general contractor                                                                                        | (s), contractor(s), and waste                                                                      | hauler(s) agree to fulfill.                                                                                                   |
|                  | l acknowled<br>requirement<br>to take the c<br>violation the | ge that I have been given a list<br>is of Los Angeles County Code<br>onstruction and demolition de<br>minimum recycling requirem | of recycling facilities listed c<br>, Chapter 20.87. I understan<br>bris to a facility that is not o<br>ents of Los Angeles County ( | n Table 1 and I understand<br>d that if my project manage<br>n this list, they must obtain<br>Code, Chapter 20.87. | that Public Works has confi<br>er(s), general contractor(s), c<br>prior approval from Public \     | rmed that these facilities meet the<br>ontractor(s), and waste hauler(s) intends<br>Vorks. Failure to do so could result in a |
|                  | l understand<br>requirement                                  | I that I am responsible for mak<br>is of Los Angeles County Code                                                                 | ing sure that my project mar<br>, Chapter 20.87, and that if t                                                                       | nager(s), general contractor<br>hese minimum requiremen                                                            | r(s), contractor(s), and waste<br>its are not fulfilled, I may be r                                | hauler(s) fulfill the minimum recycling<br>responsible for monetary penalties.                                                |
|                  | l understand<br>weight ticke<br>this Plan. Th<br>penalties.  | I that I am responsible for mak<br>ts from any facility which rece<br>e use of facilities which are no                           | ing sure that my project mar<br>ives debris from this project<br>t listed on the Recycling and                                       | nager(s), general contractor<br>This includes facilities whi<br>Reuse Plan may result in a                         | r(s), contractor(s), and waste<br>ich are listed in this Plan, and<br>violation of Los Angeles Cou | hauler(s) obtain copies of any and all<br>those facilities which are not listed in<br>nty Code, Chapter 20.87, and monetary   |
|                  | l understand<br>hauler(s) or l<br>a notice of vi             | I that once the project is comp<br>fail to file a Final Compliance<br>iolation and a maximum penal                               | lete, a Final Compliance Rep<br>Report or meet the minimur<br>ty of no less than \$100 for ev                                        | ort must be filed. If either n<br>n recycling requirements fo<br>very ton which needed to b                        | my project manager(s), gener<br>or the project by the required<br>e recycled.                      | al contractor(s), contractor(s), and waste<br>I date, for any reason, I may be subject to                                     |
|                  | *l agn                                                       | ee to the above terms and conditions                                                                                             | Yes                                                                                                    |                                                                                                    | ~                                                                                                  |                                                                                                    |
| Fi               | inal Compliance                                              |                                                                                                    |                                                                                                    |                                                                                                    | Ρ                                                                                                  | revious Section   Top   Main Menu                                                                                             |
|                  | Provide the                                                  | estimated tonnages of your f                                                                                                    | Recycling and Reuse Plan. Yo                                                                                                    | ou can find these estimated                                                                                        | d tonnages on the bottom of                                                                        | your Approval Cover Sheet.                                                                                                    |

|              | FO              | F                        |  |
|--------------|-----------------|--------------------------|--|
|              | Estimated(Tons) | Total Debris - Estimated |  |
| Mixed Debris | 2.25            |                          |  |
| Inert Debris | 0.00            |                          |  |
| Total5       | 2.20            |                          |  |
| Soil Debris  | 0.00            | Total Soil - Estimated   |  |
|              |                 | 1                        |  |
|              |                 |                          |  |

Provide the estimated tonnages of your Recycling and Reuse Plan. You can find these estimated tonnages on the bottom of your Approval Cover Sheet. Click "Add Row" for each weight ticket that will be submitted for this project. When prompted, indicate which recycling facility the weight ticket is from, the ticket number, what kind of material was taken to that facility, hauling option, hauler name (if applicable), and how many tons are credited with that particular weight ticket. If the recycling facility and hauler are not listed in the given pull down menu, please provide the name of the recycling facility and hauler used under the "unlisted" option.

10. For the box labeled "Total Debris - Estimated," enter the number from the RRP Approval Sheet located in the first highlighted column, on the row labeled "Totals." For the box labeled "Total Soil - Estimated," enter the number from the RRP Approval Sheet located in the first highlighted column, on the row labeled "Soil Debris."

11. Scroll down to the table labeled "Final Compliance - C&D Debris Details" and click on "+Add Row." A window will pop up. You must have your weight tickets for your C&D debris for this portion. Weight tickets for soil debris will be used for the next table.

| Final Compli                           | ance - C&D Debris Deta             | ils                            |                    |          |                          |                         |                      |
|----------------------------------------|------------------------------------|--------------------------------|--------------------|----------|--------------------------|-------------------------|----------------------|
| + Add Row                              |                                    |                                |                    |          |                          |                         |                      |
|                                        | Facility                           | Unlisted                       | Ticket             | Material | Recycling Rate **Fo      | Haul Option             | Hau                  |
|                                        |                                    |                                |                    |          |                          |                         |                      |
|                                        | ٦ 87                               |                                |                    |          | Good Even                | ng, Lance Cervantes     | s - 🐂 O              |
| os Angeles County + Electronic Permitt | ting & Inspections                 | Edit                           |                    |          | ×.                       |                         |                      |
| Home Dashboard A                       | apply 👻 My Work                    | Transpo                        |                    |          | voices Repor             | t Search <b>Q</b> H     | elp 👻 Calendar 🧿     |
| Apply for Permit                       | - C&D Final Complia                | Facil                          | ity                |          | -                        | *RE                     | QUIRED               |
|                                        |                                    | Unlist                         | ed                 |          |                          |                         |                      |
|                                        |                                    |                                |                    |          | 0                        |                         |                      |
| $\checkmark$                           | Ŭ                                  | Tick                           | (et                | 43       |                          |                         |                      |
| Locations                              | Туре                               | Mater                          | ial.               | •        | Iments                   |                         |                      |
| MORE INFO                              |                                    | Water                          | 141                |          |                          |                         |                      |
|                                        |                                    | Recycling Ra<br>**For County U | lse                |          | •                        |                         |                      |
| Township                               |                                    | Only                           | /**                |          |                          | un en andre la          | to be the second     |
| Ierms and Conditio                     | NS<br>lerstand this is a legally b | Haul Opti                      | on                 |          | ontractor(s) and waste   | Next Section   Top   N  | fill                 |
|                                        |                                    | Hau                            | ler                |          | *                        |                         |                      |
| Lack                                   | nowledge that I have be            | en given Oth                   | ier 💧              |          | Public Works has confi   | med that these facili   | ties meet the        |
| requ                                   | irements of Los Angeles            | County To                      | ins                |          | general contractor(s), c | ontractor(s), and was   | te hauler(s) intends |
| viola                                  | ition the minimum recycl           | ling requ<br>Recycl            | ed                 |          | r approval from Public V | vorks. Pallure to do s  | lo could result in a |
|                                        |                                    |                                |                    |          |                          |                         |                      |
| lund                                   | lerstand that I am respon          | nsible fo                      | 07 and that if the | ✓ Update | ontractor(s), and waste  | hauler(s) fulfill the m | inimum recycling     |

## The following information must be provided for each weight ticket:

- <u>Facility</u>: From the pulldown menu, choose the appropriate facility. If the facility on your weight ticket is not listed, choose "Other" and list the name of the facility in the "<u>Unlisted</u>" text box.
- <u>Ticket Number</u>: Enter the ticket number of the weight ticket in this text box.
- <u>Material</u>: From the pulldown menu, choose the appropriate material listed on the weight ticket.
- <u>Haul Option</u>: From the pulldown menu, choose the appropriate hauling option.
  - If you choose Option 2, indicate which authorized hauler was used for your project in the "<u>Hauler</u>" pulldown menu.
  - If you choose Option 3, indicate the name of the end dump truck company in the "<u>Other</u>" text box.
- <u>Tons</u>: List how many tons of material is documented on the weight ticket.

Once the information has been entered, click on "Update" and repeat this step until the information from all C&D debris weight tickets have been entered into this table.

12. Scroll down to the table labeled "Final Compliance - Soil Details" and click on "+Add Row." A window will pop up. You must have your weight tickets for your <u>soil only</u> for this portion.

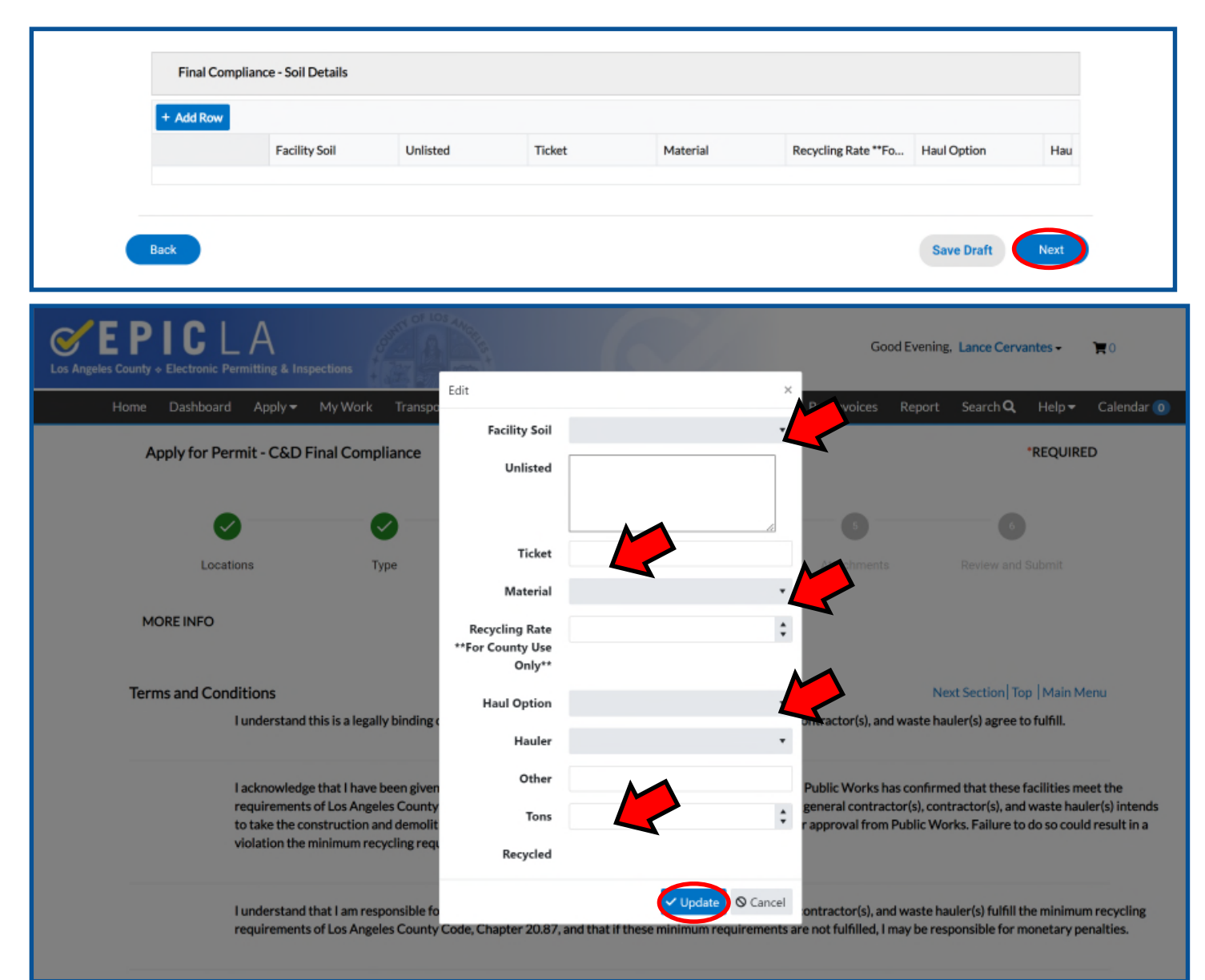

## The following information must be provided for each weight ticket:

- <u>Facility</u>: From the pulldown menu, choose the appropriate facility. If the facility on your weight ticket is not listed, choose "Other" and list the name of the facility in the "<u>Unlisted</u>" text box.
- <u>Ticket Number</u>: Enter the ticket number of the weight ticket in this text box.
- <u>Material</u>: Soil is the only material for this table.
- <u>Haul Option</u>: From the pulldown menu, choose the appropriate hauling option.
  - <u>If you choose Option 2</u>, indicate which authorized hauler was used for your project in the "<u>Hauler</u>" pulldown menu.
  - If you choose Option 3, indicate the name of the end dump truck company in the "<u>Other</u>" text box.
- <u>Tons</u>: List how many tons of soil is documented on the weight ticket.

Once the information has been entered, click on "Update" and repeat this step until the information from all soil weight tickets have been entered into this table. Once all information is submitted, click "Next."

13. <u>This step is required</u>. Click on "Supporting Document" to upload the weight tickets, pictures, or other documentation that proves material was recycled and/or reused for your project. Click "Next" when you have completed uploading all necessary documents.

| <b>EPICLA</b><br>Los Angeles County + Electronic Permitting & Inspections                                                                                                    |                                                                                                    |                      |                 |                  | Good Afternoon,        | - <b>ਸ</b> o      |
|----------------------------------------------------------------------------------------------------|----------------------------------------------------------------------------------------------------|----------------------|-----------------|------------------|------------------------|-------------------|
| Home Dashboard Apply 🕶                                                                                                    | My Work Transportation                                                                                                    | Building Permit Help | Customer Survey | Map Pay Invoices | Report Search <b>Q</b> | Help 🔻 Calendar 🧿 |
| Apply for Permit - C&D                                                                                                    | Final Compliance                                                                                                    |                      |                 |                  |                        | *REQUIRED         |
| Ø                                                                                                    | 0                                                                                                    | 0                    | $\bigcirc$      | 3                | 6                      | )                 |
| Locations                                                                                                    | Туре                                                                                                    | Contacts             | More Info       | Attachments      | Review and             | Submit            |
| Attachments<br>Supporting<br>Document<br>Add Attachment<br>Children diga. ing. ing. ing. ing.<br>Supported. ing. ing. ing. ing.<br>Supported. ing. ing. ing. ing.<br>Inf. doc. doc. vk. vk. vk. | Select Type<br>Add Attachmet<br>Add Attachmet<br>Add Attac | v<br>nt<br>          |                 |                  |                        |                   |
| Back                                                                                                    |                                                                                                    |                      |                 |                  | Save Draft             | Next              |
| © 2019 - Los Angeles County                                                                                                    | Help   Terms of Use   Privacy/Secu                                                                                                    | irity Policy         |                 |                  |                        |                   |

14. Scroll down to review your information before submitting. Once, you click submit, you will no longer be able to change the information that you have entered. You will be able to upload additional attachments, if necessary.

| So Angeles County + Electro | Lectronic Permitting & Inspections |                       |              |                |                              |                 |     | Good Afternoon, |        |                 |          | • ¶0       |  |
|-----------------------------|------------------------------------|-----------------------|--------------|----------------|------------------------------|-----------------|-----|-----------------|--------|-----------------|----------|------------|--|
| Hon                         | ie Dashboa                         | rd Apply <del>-</del> | My Work      | Transportation | Building Permit Help         | Customer Survey | Map | Pay Invoices    | Report | Search <b>Q</b> | Help 🔻   | Calendar 🧿 |  |
|                             | Apply for F                        | Permit - C&D          | Final Compli | ance           |                              |                 |     |                 |        |                 | *REQUIRE | D          |  |
|                             |                                    | <b>&gt;</b>           | ~            |                | 0                            | Ø               |     | ø               |        | 6               |          |            |  |
|                             | Loc                                | ations                | Тур          | e              | Contacts                     | More Info       |     | Attachments     |        | Review and      | Submit   |            |  |
|                             |                                    |                       |              |                |                              |                 |     |                 |        |                 | Submit   | 1          |  |
|                             | Locations                          |                       |              |                |                              |                 |     |                 |        |                 |          |            |  |
|                             | Basic Info                         |                       |              |                |                              |                 |     |                 |        |                 |          |            |  |
|                             |                                    | Туре                  |              | Cõ             | D Final Compliance           |                 |     |                 |        |                 |          |            |  |
|                             |                                    | Description           |              | 501            | rry test record, please disr | regard          |     |                 |        |                 |          |            |  |
|                             |                                    | Applied Date          |              |                |                              |                 |     |                 |        |                 |          |            |  |
|                             | Contacts                           |                       |              |                |                              |                 |     |                 |        |                 |          |            |  |
|                             |                                    | Applicant             |              | La             | nce Cervantes                |                 |     |                 |        |                 |          |            |  |
|                             |                                    |                       |              |                | A                            |                 |     |                 |        |                 |          |            |  |
|                             |                                    |                       |              | 90             | O S Fremont Avenue, Alha     | mbra, CA, ,     |     |                 |        |                 |          |            |  |

15. Once you have completed the review of your information, you can click "Submit." You can click on "Save Draft" if you would like to make revisions later. The application for your Final Compliance Report will only be received by our unit after you click "Submit."

ľ

|                                                           | Total Deb                                                                                                    | ris - Estimated                                                                                | 100                                                                                                 |                                                                                                    |                                                                                                    |                                                                                                    |
|-----------------------------------------------------------|----------------------------------------------------------------------------------------------------|------------------------------------------------------------------------------------------------|----------------------------------------------------------------------------------------------------|----------------------------------------------------------------------------------------------------|----------------------------------------------------------------------------------------------------|----------------------------------------------------------------------------------------------------|
|                                                           | Total Deb                                                                                                    | ins - Estimateu                                                                                | 100                                                                                                 |                                                                                                    |                                                                                                    |                                                                                                    |
|                                                           | Total S                                                                                                    | oil - Estimated                                                                                | 100                                                                                                 |                                                                                                    |                                                                                                    |                                                                                                    |
| Provide t<br>Row" for<br>what kin<br>recycling<br>option. | the estimated tonnages of y<br>each weight ticket that will<br>d of material was taken to th<br>facility and hauler are not l | our Recycling and R<br>be submitted for th<br>hat facility, hauling o<br>isted in the given po | euse Plan. You can fin<br>iis project. When pror<br>option, hauler name (i<br>ill down menu, please | d these estimated tonn<br>npted, indicate which n<br>f applicable), and how n<br>provide the name of th | ages on the bottom of your A<br>ecycling facility the weight tid<br>any tons are credited with th<br>e recycling facility and haule | Approval Cover Sheet. Click "Add<br>cket is from, the ticket number,<br>hat particular weight ticket. If the<br>r used under the "unlisted" |
|                                                           | Final Compliance - C&                                                                                                    | D Debris                                                                                       |                                                                                                    |                                                                                                    |                                                                                                    |                                                                                                    |
|                                                           | Facility                                                                                                    | Unlisted                                                                                       | Ticket                                                                                              | Material                                                                                                | Recycling Rate **Fo                                                                                                    | н                                                                                                    |
|                                                           | California Waste Se                                                                                                    |                                                                                                | 1234567                                                                                             | C&D                                                                                                    |                                                                                                    | 0                                                                                                    |
|                                                           | Construction and D                                                                                                    |                                                                                                | 1234567                                                                                             | C&D                                                                                                    |                                                                                                    | 0                                                                                                    |
|                                                           | Final Compliance - Sol                                                                                                    | I                                                                                              |                                                                                                    |                                                                                                    |                                                                                                    |                                                                                                    |
|                                                           | Facility Soil                                                                                                    | Unlisted                                                                                       | Ticket                                                                                              | Material                                                                                                | Recycling Rate **Fo                                                                                                    | н                                                                                                    |
|                                                           | Security Paving Co.,                                                                                                    |                                                                                                | 4567890                                                                                             | Soil                                                                                                    |                                                                                                    | 0                                                                                                    |
| tachmante                                                 |                                                                                                    |                                                                                                |                                                                                                    |                                                                                                    |                                                                                                    |                                                                                                    |
| tachments                                                 | Supporting Document                                                                                                    | 50                                                                                             | an0033.pdf                                                                                          |                                                                                                    |                                                                                                    |                                                                                                    |

27. Check back on your application status by going to your assigned RRP number under the "My Work" tab. If your status shows:

- A. "Issued": your application is complete and no further action is needed for the Recycling Reuse Plan requirement.
- B. "Waiting for Applicant": Further action is needed. Please check your email for communication from your plan checker. You may contact your plan checker by clicking on their name by the "Assign To" field or call our office at 626-458-3517. Our office hours are 7:00 am 5:30 pm, Monday through Thursday excluding holidays. You can also email our inbox at CND@dpw.lacounty.gov. Please indicate your RRP number and project address in the subject line of all emails.
- C. "In Review": Your application is currently in review by your plan checker. Please allow for up to 2.5 weeks for approval. No further action is required at this time.
- D. "New": Your application has been received and is awaiting assignment to a plan checker.

| Los Angeles Cou | PIC<br>Inty & Electronic | L A<br>Permitting | g & Inspections  | COMPTY OF LOS  | ANGREES + +        | Good Afterr   | ioon, Cnd Er | <b>od - `∏</b> 0 |  |  |
|-----------------|--------------------------|-------------------|------------------|----------------|--------------------|---------------|--------------|------------------|--|--|
| Home            | Dashboard                | Apply             | My Work          | Transportation | Building Permit He | elp Customer  | Survey M     | lap Pay Invo     |  |  |
| Report          | Search Q                 | Help▼             | Calendar 🧿       |                |                    |               |              |                  |  |  |
|                 | Permit Nur               | mber: FC          | R062722-0        | 003            |                    |               |              |                  |  |  |
|                 | Permit Detai             | ls   Tab Ele      | ments   Main     |                |                    |               |              |                  |  |  |
|                 |                          | Тур               | e: C&D Fi        | nal Compliance | Sta                | atus: New     | >            | ^                |  |  |
|                 | Pr                       | roject Nam        | e:               |                |                    |               |              |                  |  |  |
|                 | A                        | pplied Dat        | e: 06/27/2       | 2022           | Issue D            | Date:         |              |                  |  |  |
|                 |                          | Distric           | : <b>t:</b> SD-5 |                | Assigned           | d To: EPD, Ct | ٩D           |                  |  |  |
|                 |                          | Expire Dat        | e:               |                |                    |               |              |                  |  |  |
|                 | Finalized Date:          |                   |                  |                |                    |               |              |                  |  |  |
|                 |                          |                   |                  |                |                    |               |              |                  |  |  |
|                 | Summary                  | Locatio           | ons Fee:         | s Attachme     | nts Contacts       | Sub-Records   | More Info    |                  |  |  |